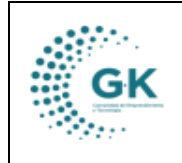

## MODULO: Talento Humano OPCION: Creación De Colaboradores

## **OBJETIVO:**

**Crear Colaboradores** 

## PROCEDIMIENTO:

Para crear colaboradores en el sistema, seguimos los siguientes pasos:

1. En la pantalla principal elegimos la opción de Talento Humano para ingresar al módulo.

| PYME 🖾 soporte@gk-innova.com                                                                                          |              |               |             |                |              |                        |                                                                                                    |
|----------------------------------------------------------------------------------------------------|--------------|---------------|-------------|----------------|--------------|------------------------|----------------------------------------------------------------------------------------------------|
| O 1. Gestión Documental O 2. Recepción de Documentos Gestión WK-Procesos Documentos/Formularios de interes Hon Asendo | General      | Planificacion | Presupuesto | Administracion | GKflow       | IReports               | Ud. tiene 1 documentos po<br>firmar<br>Ir a la bandeja Ud. tiene 7 SOLICITUD<br>PLANIFICACION POR EJECUTAR<br>Ir a la bandeja |
| L Panel de acceso de usuaños                                                                                          | Contabilidad | Activos Fijos | Inventarios | Talento Humano | Cributacion  | Gestion Por Resultados |                                                                                                    |
|                                                                                                    |              | (Mars         |             |                | $\mathbf{X}$ |                        |                                                                                                    |

2. Damos un clic en el ícono 4.COLABORADORES

| Gestión Talento Humano                  | /                                    |                                          |
|-----------------------------------------|--------------------------------------|------------------------------------------|
| 1 Unidades<br>3 Configuración<br>Nómina | 4 Colaboradores<br>5 Horas<br>Extras | 6 Ingresos<br>Rol<br>7 Descuentos<br>Rol |
| Cartelera Digital                       |                                      |                                          |

3. En la primera pestaña visualizaremos el listado de los colaboradores existentes:

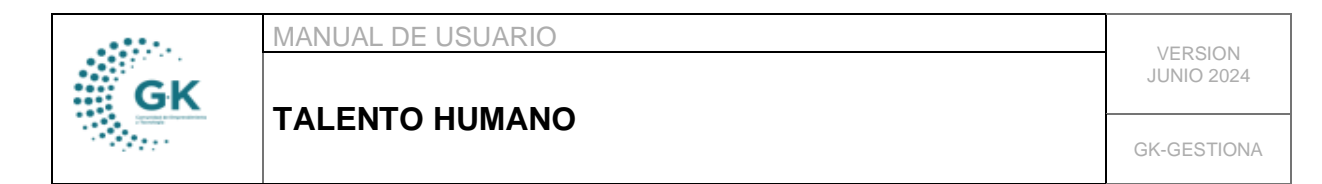

| 🗮 Nòmina de Personal | ENòmina de Personal 🖉 Ficha Personal Talento Humano 🛛 Ø Documentos Complementarios 🖉 Teletrabajo |                           |                                |            |           |                   |            |  |  |
|----------------------|--------------------------------------------------------------------------------------------------|---------------------------|--------------------------------|------------|-----------|-------------------|------------|--|--|
| [ O. Seleccione un   | [0. Seleccione unidad administrativa] V [0. Seleccione regimen laboral] V Activo V Q. Búzqueda 上 |                           |                                |            |           |                   |            |  |  |
| Show 10 🗸            | entries                                                                                          |                           |                                |            |           | Search:           |            |  |  |
| Identificación 🕸     | Nombre ↓↑                                                                                        | Cargo                     | ↓† Email ↓†                    | Ingreso ↓↑ | Año(s) ↓† | ` Remuneración ↓↑ | Acciones 1 |  |  |
| 0201209061           | CAMACHO CHIABRANDO PAULA<br>VEROUSKA                                                             | TÉCNICO LEGAL             | vcamacho@conquito.org.ec       | 2021-12-09 | 2         | 1030.00           | 2 *        |  |  |
| 0401310263           | GRANDA OJEDA RODRIGO ESTEBAN                                                                     | EXPERTO EN EMPRENDIMIENTO | rgranda@conquito.org.ec        | 2021-07-01 | 3         | 1340.00           | <b>x</b>   |  |  |
| 0401526587           | GARCIA ENRIQUEZ GANDHY EDUARDO                                                                   | TÉCNICO ADMINISTRATIVO 1  | ggarcia@conquito.org.ec        | 2010-05-03 | 14        | 855.00            | <b>x</b>   |  |  |
| 0503236291           | TOAQUIZA ARIAS ANTONY RAMIRO                                                                     | PASANTE                   | atoaquiza.olmv@conquito.org.ec | 2023-10-24 | 0         | 160.00            | 2 *        |  |  |

4. Si deseamos editar la información de alguno de ellos, demos clic en el botón del lado derecho:

| [ 0. Seleccione un | idad administrativa ] 🔹 🛛 [ O. S     | eleccione regimen laboral ] | ✓ Activo                       | ♥ Q Búsqueda | ±      |                         |      |
|--------------------|--------------------------------------|-----------------------------|--------------------------------|--------------|--------|-------------------------|------|
| Show 10 🗸          | entries                              |                             |                                |              | ~      | Search:                 |      |
| ldentificación ↓1  | Nombre 🕴                             | Cargo                       | l† Email ↓†                    | Ingreso 🕸    | Año(s) | ↓↑ Remuneración↓↑ Accie | ones |
| 0201209061         | CAMACHO CHIABRANDO PAULA<br>VEROUSKA | TÉCNICO LEGAL               | vcamacho@conquito.org.ec       | 2021-12-09   | 2      | 1030.00                 | ×    |
| 0401310263         | GRANDA OJEDA RODRIGO ESTEBAN         | EXPERTO EN EMPRENDIMIENTO   | rgranda@conquito.org.ec        | 2021-07-01   | 3      | 1340.00 🛛 🖄             | *    |
| 0401526587         | GARCIA ENRIQUEZ GANDHY EDUARDO       | TÉCNICO ADMINISTRATIVO 1    | ggarcia@conquito.org.ec        | 2010-05-03   | 14     | 855.00                  | ×    |
| 0503236291         | TOAQUIZA ARIAS ANTONY RAMIRO         | PASANTE                     | atoaquiza.olmv@conquito.org.ec | 2023-10-24   | 0      | 160.00                  | ×    |
| 0602150560         | EADES TADOO ANICELLEONIDAS           | CHOEED                      | sforee@consuite are ec         | 2000 06 02   | 16     | 633 <b>AN</b>           |      |

5. Una vez realizados los cambios pertinentes, guardamos la información con el botón de la parte derecha superior

| 🔚 Nòmina de Personal | 🖉 Ficha Pe                                                      | rsonal Talento Humano    | 🖉 Documentos Complementarios 🛛 🖉 Teletrabajo |            |          |                |  |  |
|----------------------|-----------------------------------------------------------------|--------------------------|----------------------------------------------|------------|----------|----------------|--|--|
| O EDITAR REGIST      | 😋 EDITAR REGISTRO TRANSACCION ? 🔁 EDITAR REGISTRO TRANSACCION ? |                          |                                              |            |          |                |  |  |
|                      | Тіро                                                            | Cedula                   |                                              | 0201209061 |          |                |  |  |
|                      | Apellido *                                                      | CAMACHO CHIABRANDO       |                                              |            | Nombre * | PAULA VEROUSKA |  |  |
| r                    | Direccion *                                                     | JOSE FELIZ BARREIRO N52- | 146 Y CARLOS ALVARADO                        |            |          |                |  |  |
|                      | Ciudad *                                                        | QUITO                    |                                              |            |          | ~              |  |  |
|                      | Email *                                                         | vcamacho@conquito.org.e  | 10                                           |            | Estado * | Activo         |  |  |
| 1                    | Telefono *                                                      | 0984690893               |                                              |            | Movil *  | 0984690893     |  |  |
| DATOS ADICIONALE     | εs                                                              |                          |                                              |            |          |                |  |  |

6. Si deseamos crear un nuevo colaborador, nos dirigimos a la segunda pestaña:

|                                                                                                 | HUMANO 1791905911001 CORPORACIÓN DE PROMOCIÓN ECO | NÓMICA CONQUITO Login PYME | Periodo: 2024  | ¢ |  |  |  |  |
|-------------------------------------------------------------------------------------------------|---------------------------------------------------|----------------------------|----------------|---|--|--|--|--|
| ENòmina de Personal 🔗 Frichs Personal Talento Humano 🤣 Documentos Complementarios 🔗 Teletrabajo |                                                   |                            |                |   |  |  |  |  |
| 👩 EDITAR REGISTRO TRANSACCION ? 🖉 EDITAR REGISTRO TRANSACCION ?                                 |                                                   |                            |                |   |  |  |  |  |
| Tipo                                                                                            | Cedula                                            | , Identificacion *         | 0201209061     |   |  |  |  |  |
| Apellido 1                                                                                      | CAMACHO CHIABRANDO                                | Nombre *                   | PAULA VEROUSKA |   |  |  |  |  |
| Direccion *                                                                                     | JOSE FELIZ BARREIRO N52-146 Y CARLOS ALVARADO     |                            |                |   |  |  |  |  |
| Ciudad '                                                                                        | QUITO                                             |                            |                | ~ |  |  |  |  |
| Em ail *                                                                                        | vcamacho@conquito.org.ec                          | Estado *                   | Activo         | ~ |  |  |  |  |
| Telefono '                                                                                      | 0984690893                                        | Movil *                    | 0984690893     |   |  |  |  |  |

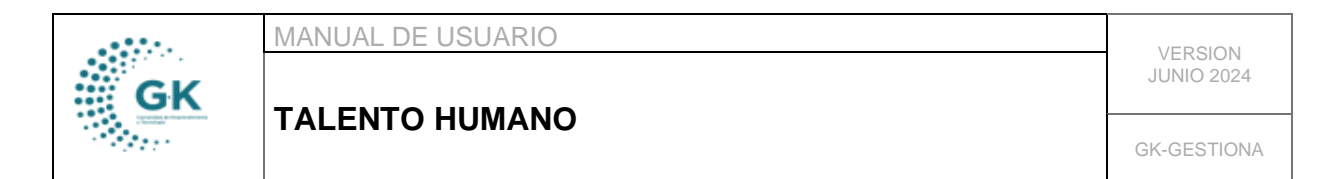

7. Para comenzar a completar los datos primero damos clic en +NUEVO

| 📰 Nòmina de Personal | 🖉 Ficha Per | sonal Talento Humano  | Ocumentos Complementarios     | 🖉 Teleti | rabajo           |              |           |     |     |
|----------------------|-------------|-----------------------|-------------------------------|----------|------------------|--------------|-----------|-----|-----|
| Formulario           | DE DATOS.   | . Agregar un nuevo    | ) registro presione (+) nuevo |          |                  | + Nuevo      | R Guardar | × 1 | â 🔺 |
|                      | Tipo        | Cedula                |                               | ~        | Identificacion * | es requerido |           |     |     |
|                      | Apellido ^  | es requerido          |                               |          | Nombre *         | es requerido |           |     |     |
| c                    | Direccion * | es requerido          |                               |          |                  |              |           |     |     |
|                      | Ciudad *    | 00. Seleccione dato - | -                             |          |                  |              |           |     | ~   |
|                      | Em ail *    | es requerido          |                               |          | Estado *         | Activo       |           |     | ~   |
| -                    | Telefono *  | es requerido          |                               |          | Movil *          | es requerido |           |     |     |
| DATOS ADISIONALS     | -           |                       |                               |          |                  |              |           |     |     |

Luego de completar todos los campos de la parte superior, nos dirigimos a la parte inferior para completar las 4 pestañas siguientes:

| Informacion Actual Informacio | n Personal Informacion Economica Informazion Rol de pag           | 35                |                                         |
|-------------------------------|-------------------------------------------------------------------|-------------------|-----------------------------------------|
| Unidad *                      | ÁREA ADMINISTRATIVA                                               | · Cargo *         | ANALISTA ECONOMIA POPULAR Y SOLIDARIA 1 |
| Responsable? *                | No                                                                | Régimen Laboral * |                                         |
| Fecha Ingreso *               | dd/mm/saaa 🗖                                                      | Nro. Documento *  | es requerido                            |
| Email Corporativo *           | es opcional                                                       | Sueldo *          | es requerido                            |
| Tipo Contrato *               | Indefinido                                                        | ·                 |                                         |
| INFORMACIÓN FINANCIERA        |                                                                   |                   |                                         |
|                               |                                                                   | 1                 |                                         |
| Programa                      | [ Sin Programa ]                                                  | Proyecto          | [ Sin Proyecto ]                        |
| Actividad                     | AUP-A1 Aperturar nuevas unidades productivas agropecuarias de e 🥆 |                   |                                         |

8. Al terminar vamos a guardar la información con el botón de color naranja:

| 🔚 Nòmina de Personal | 🖉 Ficha Per | sonal Talento Humano   | & Documentos Complementarios | 🖉 Teletrab | ajo              |                         |
|----------------------|-------------|------------------------|------------------------------|------------|------------------|-------------------------|
| CO EDITAR REGISTI    | RO TRANSAG  | CION ?                 |                              |            |                  | + Nuevo 🏳 Guardar 🖾 🏦 🏝 |
|                      | Tipo        | Cedula                 |                              | ~          | Identificacion * | 0401526587              |
|                      | Apellido *  | GARCIA ENRIQUEZ        |                              |            | Nombre *         | GANDHY EDUARDO          |
| ſ                    | Direccion * | MONJAS URBANIZACIO     | N 14 DE DICIEMBRE LOTE 47    |            |                  |                         |
|                      | Ciudad *    | QUITO                  |                              |            | ~                |                         |
|                      | Em ail *    | ggarcia@conquito.org.e | c                            |            | Estado *         | Activo 🗸                |
|                      | Telefono *  | 0984690893             |                              |            | Movil *          | 0964690893              |